www.aras.nl www.aras.be

# Installatie handleiding web client

# Integra32/AxiomLite

Aanvullende informatie

Artikelnummer: AXL-SOFT5.0 Versie: 1.3

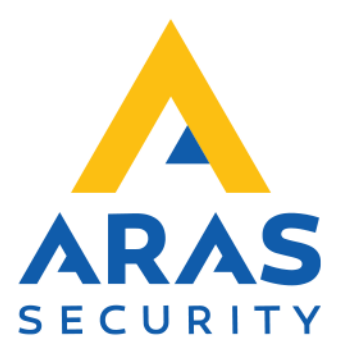

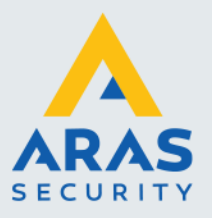

# Algemene informatie

Wijzigingen voorbehouden.

Kijk op onze support site <u>http://support.aras.nl/</u> voor actueel nieuws en FAQ.

Voor technische ondersteuning: E-mail: <u>techhelp@aras.nl</u> Helpdesk: 0900 – 27 27 43 57

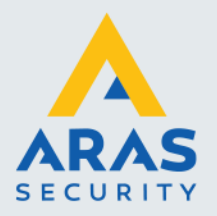

# Inhoudsopgave

| 1. Inleiding                                    | 3  |
|-------------------------------------------------|----|
| 2. Installatie eisen                            | 4  |
| 3. Internet Information services inschakelen    | 6  |
| 3.1. Windows 7                                  | 6  |
| 3.2. Windows 8/8.1                              | 8  |
| 3.3. Windows Server 2008/Windows Server 2008 R2 | 9  |
| 3.4. Windows Server 2012                        | 14 |
| 4. Installatie webclient                        | 25 |
| 5. Instellingen na installatie webclient        | 29 |
| 5.1. Windows 7 (64bit)                          | 29 |
| 5.2. Windows 8/8.1                              | 31 |
| 6. Inloggen via de Webclient                    | 32 |
| 6.1. Taal selecteren                            | 33 |

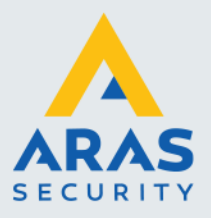

#### 1. Inleiding

Geachte gebruiker,

De AxiomLite Web interface maakt het mogelijk om vanaf iedere werkplek in het netwerk het AxiomLite systeem te beheren. Dit kan doormiddel van een webbrowser, bijvoorbeeld: internet explorer. Dit houdt tevens in dat u geen installatie meer hoeft te doen op de desbetreffende werkplek. Binnen het netwerk dient wel 1 PC/server te zijn voorzien van Internet Information Service(IIS). Meestal is dit de AxiomLite Host/server.

Deze handleiding legt stap voor stap uit hoe de installatie procedure verloopt. Het is belangrijk dat deze procedure stap voor stap wordt gevolgd. Mochten er tijdens de installatie vragen zijn, bel dan met onze helpdesk. Deze is te bereiken op werkdagen van 08:30 tot 12:30 en van 13:00 tot 17:00 op 0900 27274357. Het is ook mogelijk dat een specialist van Aras Security BV de installatie uitvoert. Informeer bij uw installateur naar de mogelijkheden.

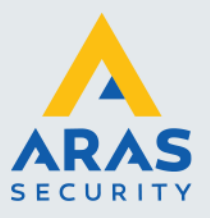

4

## 2. Installatie eisen

De onderstaande operating systemen worden ondersteund.

- Windows 7 Professional of Ultimate •
- Windows 8/8.1
- Windows Server 2008 (IIS 7) Windows Server 2012 •
- •
- AxiomLite 5.0 of hoger
- AxiomLite moet geregistreerd zijn voor de optie web client.

| Over Integra32    | - AxiomLite Security systeem                                                                                                    | x       |
|-------------------|----------------------------------------------------------------------------------------------------|---------|
|                   | Integra32 - AxiomLite Security systeem Versie 4.1.4 R 4.3                                                                                                    |         |
|                   | Copyright © 1995 - 2014 RBH Access Technologies Inc.(Canada)<br>Bedrijf<br>RBH Access Technologies Inc.<br>E-mail: info@rbh-access.com<br>www.rbh-access.com<br>De licentie voor dit product is afgegeven aan: |         |
| <                 | AXLEEZOEKER<br>Webdient<br>Global APB by Grouping Cards<br>Global APB by Area Type                                                                                                    | • III • |
| Dealer informatie |                                                                                                    |         |
|                   |                                                                                                    | •       |
|                   | Ok                                                                                                    |         |

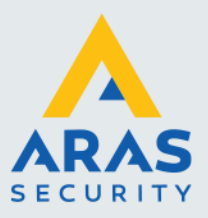

- Deel de Integra32 map

| Integra32 Prop                                           | erties                                      |              |                   | × |
|----------------------------------------------------------|---------------------------------------------|--------------|-------------------|---|
| General Sharing                                          | Security Previous                           | Versions Cu  | ustomize          |   |
| Object name: C                                           | :\Program Files\rbh                         | Integra32    |                   |   |
| <u>G</u> roup or user nam                                | ies:                                        |              |                   |   |
| SYSTEM                                                   |                                             |              |                   |   |
| & Administrator                                          | s                                           |              |                   |   |
| & Users                                                  |                                             |              |                   |   |
| 🧟 TrustedInstal                                          | ler                                         |              |                   | · |
|                                                          |                                             |              |                   |   |
| To change permis                                         | sions, click Edit.                          |              | <u>E</u> dit      | ] |
| Permissions for Us                                       | ers                                         | Allow        | Deny              | _ |
| Full control                                             |                                             | $\checkmark$ |                   |   |
| Modify                                                   |                                             | $\checkmark$ |                   |   |
| Read & execute                                           | e                                           | $\checkmark$ |                   |   |
| List folder conte                                        | ents                                        | $\checkmark$ |                   |   |
| Read                                                     |                                             | ~            |                   | - |
| Write                                                    |                                             | 1            | •                 | · |
| For special permis<br>click Advanced.<br>Leam about acce | sions or advanced s<br>ss control and permi |              | Ad <u>v</u> anced |   |
|                                                          |                                             |              |                   | _ |

- NET Framework 3.5 is benodigd. Bij het ontbreken van NET Framework 3.5, zal deze tijdens de Web Client installatie automatisch geïnstalleerd worden.

- Internet Information Services (IIS) is ook benodigd. De gebruiker krijgt een melding wanneer de IIS niet is geactiveerd.

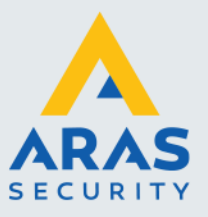

### 3. Internet Information services inschakelen

#### 3.1. Windows 7

Ga naar 'Configuratiescherm' en selecteer 'Programma's en onderdelen'.

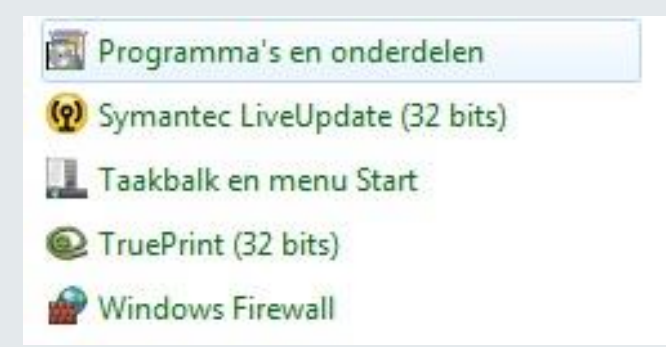

Selecteer 'Windows-onderdelen in- of uitschakelen'.

| G | 🔍 🗢 🛃 🕨 Configuratiescl                                 | herm 🕨 Alle Configuratiescherm-onderdelen | <ul> <li>Programma's en onderdelen</li> </ul> |
|---|---------------------------------------------------------|-------------------------------------------|-----------------------------------------------|
|   | Configuratiescherm                                      | Een programma verwijderen o               | of wijzigen                                   |
|   | Geïnstalleerde updates<br>weergeven                     | Selecteer een programma in de onderst     | taande lijst en klik vervolgens op V          |
| • | <u>Windows-onderdelen in- of</u><br><u>uitschakelen</u> | Organiseren 💌                             |                                               |
|   | Een programma vanaf het<br>netwerk installeren          | Naam                                      | Uitgever                                      |

Selecteer de onderdelen voor "Internet Information Services" zoals aangegeven in onderstaand scherm.

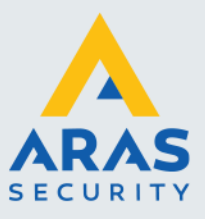

7

| Windows-onderdelen                                                                                                    |                                              | X   |
|----------------------------------------------------------------------------------------------------|----------------------------------------------|-----|
| Windows-onderdelen in- of uitschakelen                                                                                                    |                                              | 0   |
| Schakel een selectievakje in als u een onderdeel wilt insch<br>het selectievakje uit als u een onderdeel wilt uitschakelen<br>selectievakje betekent dat slechts een gedeelte van het or<br>ingeschakeld. | nakelen. Scha<br>. Een gevuld<br>nderdeel is | kel |
| Internet Information Services                                                                                                    |                                              |     |
|                                                                                                    |                                              |     |
| 🖃 🔽 📙 Hulpprogramma's voor webbeheer                                                                                                    |                                              |     |
| 🖃 🔽 📙 Compatibiliteit met IIS 6-beheer                                                                                                    |                                              |     |
| 🗹 🎍 Compatibiliteit met IIS 6 WMI                                                                                                    |                                              |     |
| 🔽 🃙 Compatibiliteit met IIS-metabase er                                                                                                    | n IIS 6-config                               | u   |
| IS 6-beheerconsole                                                                                                    |                                              |     |
| IS 6-scripthulpprogramma's                                                                                                    |                                              |     |
| IS-beheerconsole                                                                                                    |                                              |     |
| IS-beheerservice                                                                                                    |                                              |     |
| Scripts en hulpprogramma's voor IIS-be                                                                                                    | eheer                                        |     |
| World Wide Web-services                                                                                                    |                                              |     |
|                                                                                                    |                                              |     |
| Gezondheid en diagnose                                                                                                    |                                              |     |
| Vertes                                                                                                    |                                              | =   |
| I oepassingsontwikkelingsfuncties                                                                                                    |                                              |     |
| INE I - uitbreidbaarneid                                                                                                    |                                              |     |
|                                                                                                    |                                              |     |
| CGI                                                                                                    |                                              |     |
| Dhearenen elementen on de server                                                                                                    |                                              |     |
| Isopierentenenten op de server                                                                                                    |                                              |     |
| ISAPI-filters                                                                                                    |                                              |     |
| Veelvoorkomende HTTP-functies                                                                                                    |                                              |     |
| Internet Information Services Hostable Web Co                                                                                                    | ore                                          |     |
| 🕀 🔽 Mediaonderdelen                                                                                                    |                                              |     |
| Microsoft .NET Framework 3.5.1                                                                                                    |                                              |     |
| 🕀 🔲 📕 Microsoft Message Queue (MSMQ) Server                                                                                                    |                                              |     |
| 🕀 🔽 🐌 Ontspanning                                                                                                    |                                              |     |
| 🔄 🎍 RIP-listener                                                                                                    |                                              |     |
| 🕀 🔲 🎉 Services voor NFS                                                                                                    |                                              |     |
| ⊞ . SNMP (Simple Network Management Protoco                                                                                                    | I)                                           |     |
| Subsystem for UNIX-based Applications                                                                                                    |                                              | *   |
| ·                                                                                                    | ,                                            |     |
| ОК                                                                                                    | Annulere                                     | en  |
| U.S.K                                                                                                    | - minutere                                   |     |

Full service distributeur van beveiligingsapparatuur

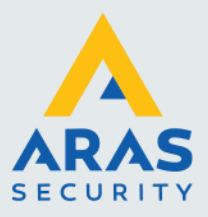

#### 3.2. Windows 8/8.1

De IIS setup voor Windows 8/8.1 is hetzelfde als bij Windows 7 via 'Programma's en onderdelen' in het configuratiescherm.

|                                                | Windows-onderdelen                                                                                                    |                                |
|------------------------------------------------|----------------------------------------------------------------------------------------------------|--------------------------------|
| Windows                                        | -onderdelen in- of uitschakelen                                                                                                    | 0                              |
| U kunt een o<br>of uit te scha<br>is ingeschak | nderdeel in- of uitschakelen door het bijbehorende selectievakje respe<br>akelen. Een gevuld selectievakje betekent dat slechts een gedeelte van h<br>eld. | ctievelijk in<br>net onderdeel |
|                                                | eld.                                                                                                    |                                |
|                                                | IICrosoft Message Queue (MSMQ) Server<br>ndersteuning voor SMB 1.0/CIFS voor het delen van bestanden                                                       |                                |
|                                                | uga opgargålåb                                                                                                    |                                |
| ⊕ O                                            | P-listener                                                                                                    | ~                              |

8

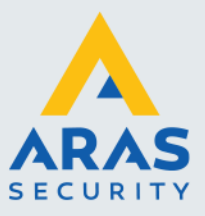

#### 3.3. Windows Server 2008/Windows Server 2008 R2

Zorg ervoor dat je beschikt over Administrator rechten op de server waarop IIS7 geinstalleerd gaat worden. Mochten er niet genoeg rechten zijn dan zal onderstaand scherm verschijnen.

| nsole<br>nent Publisher |                |
|-------------------------|----------------|
| Allow                   | <u>C</u> ancel |
|                         | Allow          |

Click Start -> All Programs -> Administrative Tools -> Server Manager

| Server Manager (TESTING6W864)            | Server Manager (TES                                | TING6W864)                                                   |                                               |
|------------------------------------------|----------------------------------------------------|--------------------------------------------------------------|-----------------------------------------------|
| Features<br>Diagnostics<br>Configuration | Get an over<br>remove set                          | erview of the status of this ser<br>rver roles and features. | ver, perform top management tasks, and add or |
| 📇 Storage                                | Security Infor                                     | mation                                                       | Go to Windows Firewall                        |
|                                          | Windows                                            | On                                                           | Configure Updates                             |
|                                          | Firewall:                                          | on                                                           | Check for New Roles                           |
|                                          | Windows                                            | Not configured                                               | Run Security Configuration Wizard             |
|                                          | Updates:                                           |                                                              | Configure IE ESC                              |
|                                          | Last checked<br>for updates:                       | Never                                                        |                                               |
|                                          | Last installed<br>updates:                         | Never                                                        |                                               |
|                                          | IE Enhanced<br>Security<br>Configuration<br>(ESC): | On for Administrators<br>On for Users                        |                                               |
|                                          | Roles Summary                                      | 1.                                                           | Roles Summary Help                            |
|                                          |                                                    | installed                                                    | Go to Roles                                   |
|                                          | File Services                                      |                                                              | Add Roles                                     |
|                                          | Last Refresh: 5/7/20                               | 12 2:53:57 PM Configure ref                                  | fresh                                         |

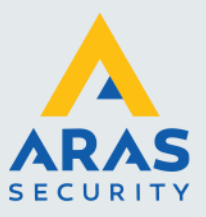

In het Server Manager scherm, ga naar 'Add Roles'.

| Select Server Case         Lefore You Begin         Server Case         Web Server (115)         Rode Services         Ordinmation         Progress         Results         DHOP Server         DHOP Server (115)         DHOR Server (115)         DHOR Server (115)         DHOR Server roles         DHOP Server (115)         DHOR Server roles                                                                                                    | Add Roles Wizard                                                                                             |                                                     | ×                                                                                                    |
|----------------------------------------------------------------------------------------------------|----------------------------------------------------------------------------------------------------|-----------------------------------------------------|----------------------------------------------------------------------------------------------------|
| Before You Begin       Select one or more roles to install on this server.         Server Roles       Boles:       Description:         Web Server (IIS)       Active Directory Certificate Services       Description:         Active Directory PEderation Services       Active Directory Federation Services       Description:         Progress       Active Directory Rights Management Services       Description:         Active Directory Rights Management Services       Active Directory Rights Management Services       Description:         Directory Rights Management Services       Directory Rights Management Services       Description:         Directory Rights Management Services       Directory Rights Management Services       Directory Rights Management Services         Directory Rights Management Services       Directory Rights Management Services       Directory Rights Management Services         Directory Rights Management Services       Directory Rights Management Services       Directory Rights Management Services         Print Services       Directory Rights Management Services       Directory Rights Management Services         Veb Server       Directory Rights Management Services       Directory Rights Management Services         Directory Rights Management Services       Directory Rights Management Services       Directory Rights Management Services         Diveb Server       Directory Rights Management Services | Select Server Ro                                                                                             | les                                                 |                                                                                                    |
| 2 Previous II Next N I Octa                                                                                                    | Before You Begin<br>Server Roles<br>Web Server (IIS)<br>Role Services<br>Confirmation<br>Progress<br>Results | Select one or more roles to install on this server. | Description:<br>Web Server (IIS) provides a reliable,<br>manageable, and scalable Web<br>application infrastructure. |

Selecteer de optie 'Web Server (IIS) en klik op 'Next'. Selecteer de onderdelen zoals in onderstaand schema aangegeven.

| Add Roles Wizard                                                                                             |                                                                                                    | ×                                                                                                    |
|----------------------------------------------------------------------------------------------------|----------------------------------------------------------------------------------------------------|----------------------------------------------------------------------------------------------------|
| Select Role Servi                                                                                            | ces                                                                                                    |                                                                                                    |
| Before You Begin<br>Server Roles<br>Web Server (IIS)<br>Role Services<br>Confirmation<br>Progress<br>Results | Select the role services to install for Web Server (IIS):<br>Role services:<br>Web Server<br>Static Content<br>Default Document<br>Directory Browsing<br>HTTP Prors<br>HTTP Redirection<br>Application Development<br>Asp.NET<br>NET Extensibility<br>ASP<br>CGI<br>ISAPI Extensibility<br>Server Side Includes<br>Health and Diagnostics<br>Health and Diagnostics<br>Health and Diagnostics<br>Custom Logging<br>Custom Logging<br>C | Description:         IIS 6 Management Compatibility<br>provides forward compatibility for<br>your applications and scripts that use<br>the two IIS APIs, Admin Base Object<br>(ABO) and Active Directory Service<br>Interface (ADSI). You can use existing<br>IIS 6 scripts to manage the IIS 7 Web<br>server.         >       [rstall         Cancel |
|                                                                                                    |                                                                                                    |                                                                                                    |

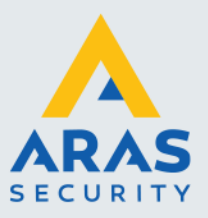

| Add Roles Wizard                                                                                             |                                                                                                    | ×                                                                                                    |
|----------------------------------------------------------------------------------------------------|----------------------------------------------------------------------------------------------------|----------------------------------------------------------------------------------------------------|
| Select Role Serv                                                                                             | ices                                                                                                    |                                                                                                    |
| Before You Begin<br>Server Roles<br>Web Server (IIS)<br>Role Services<br>Confirmation<br>Progress<br>Results | Select the role services to install for Web Server (IIS):         Role services: <ul> <li>Basic Authentication</li> <li>Digest Authentication</li> <li>Digest Authentication</li> <li>Client Certificate Mapping Authentication</li> <li>IIS Client Certificate Mapping Authentication</li> <li>URL Authorization</li> <li>Request Filtering</li> <li>P and Domain Restrictions</li> <li>Performance</li> <li>Static Content Compression</li> <li>Dynamic Content Compression</li> <li>Dynamic Content Compression</li> <li>IIS Management Tools</li> <li>Management Scripts and Tools</li> <li>Management Scripts and Tools</li> <li>IIS 6 Management Console</li> <li>IIS 6 Management Console</li> <li>IIS 6 Management Console</li> <li>IIS 6 Management Console</li> <li>IIS 6 Scripting Tools</li> <li>IIS 6 Scripting Tools</li> <li>IIS 6 Scripting Tools</li> <li>More about role services</li> </ul> | Description:         IIS 6 Management Compatibility         provides forward compatibility for         your applications and scripts that use         the two IIS APIS, Admin Base Object         (ABO) and Active Directory Service         Interface (ADSI). You can use existing         IIS 6 scripts to manage the IIS 7 Web         server. |

Klik op 'Next'.

| Add Roles | Wizard                                                                                                  |                                                                                                    | ×  |
|-----------|----------------------------------------------------------------------------------------------------|----------------------------------------------------------------------------------------------------|----|
|           | Add role services required for ASP?<br>You cannot install ASP unless the required role services are a   | so installed.                                                                                                    |    |
|           | <u>R</u> ole Services:<br>Web Server (IIS)<br>Web Server<br>Application Development<br>ISAPI Extensions | Description:<br><u>Web Server (IIS)</u> provides a reliable,<br>manageable, and scalable Web application<br>infrastructure. |    |
|           |                                                                                                    | Add Required Role Services Cancel                                                                                           |    |
| i) Why    | are these role services required?                                                                       |                                                                                                    | // |

Klik op 'Add Required Role Service'.

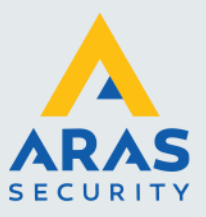

| Add Roles Wizard                                                                                             |                                                                            | ×      |
|----------------------------------------------------------------------------------------------------|----------------------------------------------------------------------------|--------|
| Confirm Installat                                                                                            | ion Selections                                                             |        |
| Before You Begin<br>Server Roles<br>Web Server (IIS)<br>Role Services<br>Confirmation<br>Progress<br>Results | To install the following roles, role services, or features, click Install. | ۲<br>۲ |
|                                                                                                    | < Previous Mext> Install Car                                               | ncel   |

Klik op 'Install' om de geselecteerde Role te installeren.

| File       Installation Progress         Refer You Begin       The following roles, role services, or features are being installed:         Windows Process Activation Service       Windows Process Activation Service         Results       Windows Process Activation Service | Add Roles Wizard                                                                                             |                                                                                                    |
|----------------------------------------------------------------------------------------------------|----------------------------------------------------------------------------------------------------|----------------------------------------------------------------------------------------------------|
| Before You Begin<br>Server Roles<br>Web Server (IIS)<br>Role Services<br>Confirmation<br>Progress<br>Results                                                                                                    | Installation Prog                                                                                            | ress                                                                                                    |
| Initializing installation                                                                                                    | Before You Begin<br>Server Roles<br>Web Server (IIS)<br>Role Services<br>Confirmation<br>Progress<br>Results | The following roles, role services, or features are being installed:         Web Server (IIS)         Windows Process Activation Service |

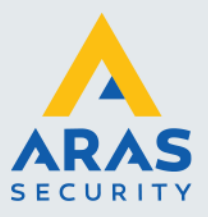

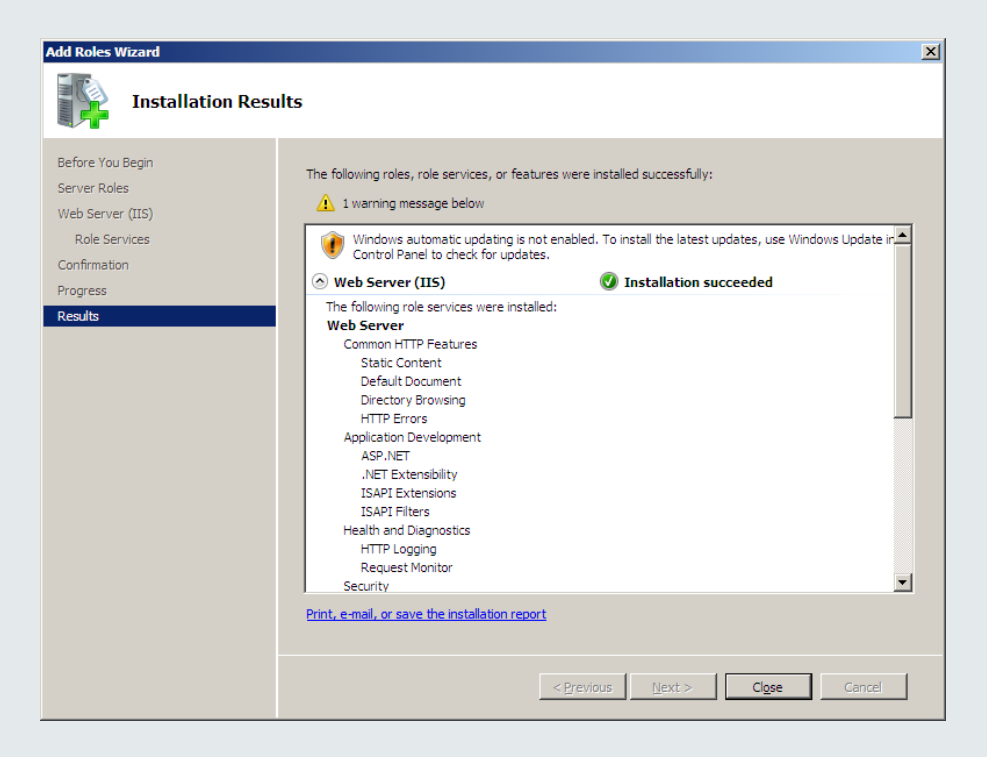

IIS is nu geïnstalleerd. Klik op 'Close' om de installatie te voltooien. Controleer dat de webserver werkt door gebruik te maken van <u>http://localhost</u>

| 🖉 1157 - Windows Internet Explorer                                                                 |                                                                                                    |                                                                                                | _O×                        |
|----------------------------------------------------------------------------------------------------|----------------------------------------------------------------------------------------------------|------------------------------------------------------------------------------------------------|----------------------------|
| G V File http://localhost/                                                                         | • • •                                                                                                    | X Live Search                                                                                  | P -                        |
| 🙀 🅸 🏉 IIS7                                                                                         |                                                                                                    | 🚹 • 🗟 • 🖶 • 🔂 🛛                                                                                | age 🔹 🍈 T <u>o</u> ols 🔹 » |
| Willkom<br>Bienvenue<br>歡迎<br>Velkommen<br>Benvenuto<br>Welkom<br>Välkommen<br>Hoş Geldiniz<br>Üdv | Welcome<br>Bienvenido<br>Bem-<br>Bienvenido<br>Bem-<br>Bienvenido<br>Bienvenido<br>Bienve | vindo<br>Vítejte<br>Tervetuloa<br>ברוכים הבאים<br>VELKOMEN<br>欢迎<br>Witamy<br>Witamy<br>فمرجبا | ×                          |
| Done                                                                                               | 🔰 👘 Local intra                                                                                                    | net   Protected Mode: On                                                                       | 🔩 100% 🔻 //                |

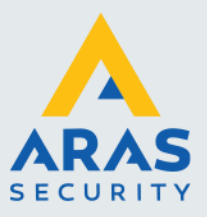

#### 3.4. Windows Server 2012

De IIS setup voor windows Server 2012 is hetzelfde als bij Windows Server 2008 via de 'Server Manager'.

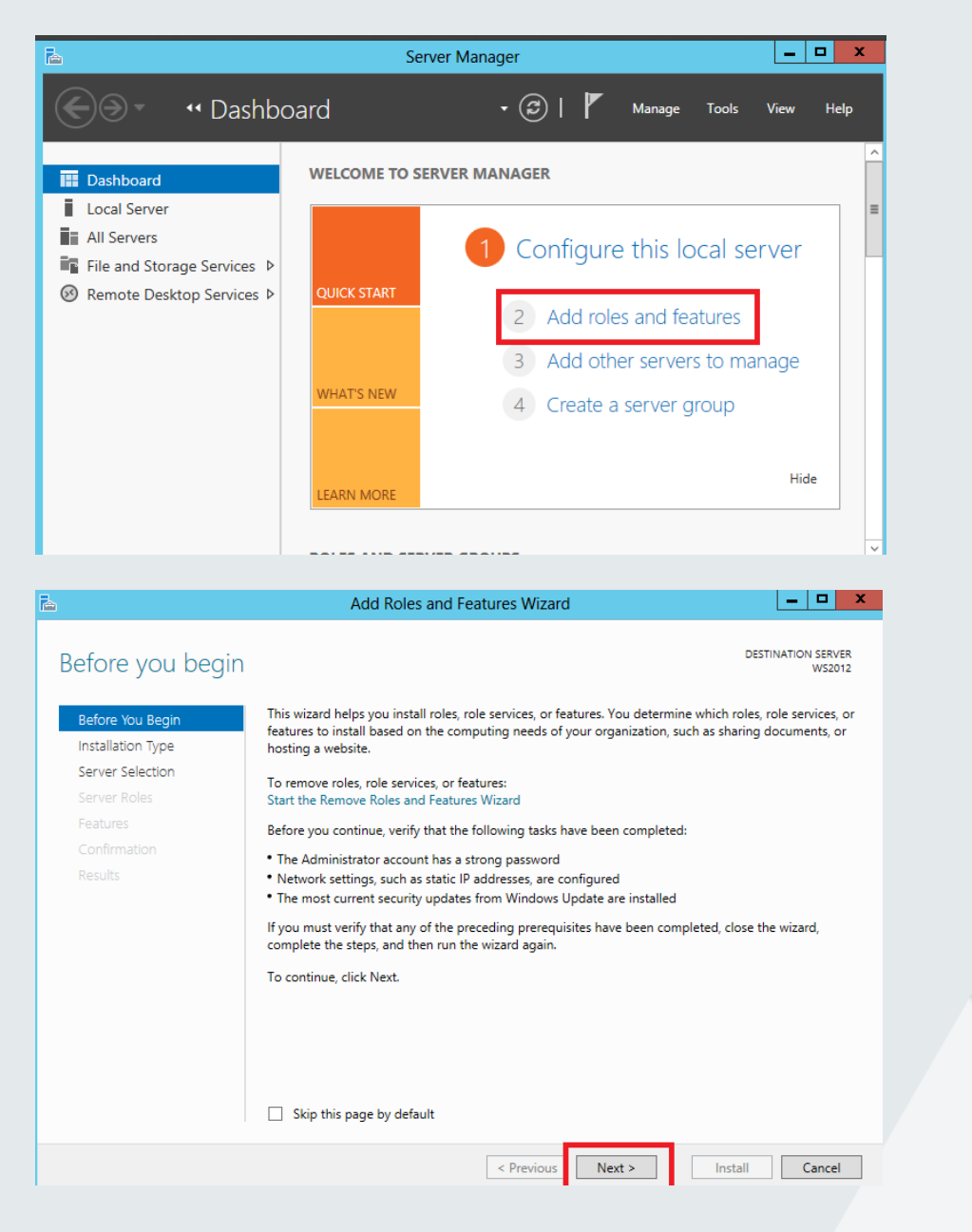

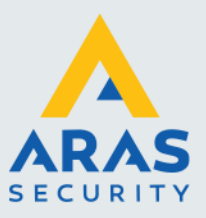

|                                                                                                    | Add Roles and Features Wizard                                                                                                    |
|----------------------------------------------------------------------------------------------------|----------------------------------------------------------------------------------------------------|
| elect installation                                                                                               | type Destination server<br>WS2012                                                                                                    |
| Before You Begin<br>Installation Type<br>Server Selection<br>Server Roles<br>Features<br>Confirmation<br>Results | <ul> <li>Select the installation type. You can install roles and features on a running physical computer or virtual machine, or on an offline virtual hard disk (VHD).</li> <li>Role-based or feature-based installation<br/>Configure a single server by adding roles, role services, and features.</li> <li>Remote Desktop Services installation<br/>Install required role services for Virtual Desktop Infrastructure (VDI) to create a virtual machine-based or session-based desktop deployment.</li> </ul> |
| elect destination                                                                                                | <pre>&lt; Previous Next &gt; Install Cancel Add Roles and Features Wizard  DESTINATION SERVER WS2012 WS2012</pre>                                                                                                    |
| Before You Begin<br>Installation Type<br>Server Selection<br>Server Roles<br>Features<br>Confirmation            | Select a server or a virtual hard disk on which to install roles and features.                                                                                                    |
|                                                                                                    | Name         IP Address         Operating System           WS2012         125.100.75.206         Microsoft Windows Server 2012 Standard                                                                                                    |

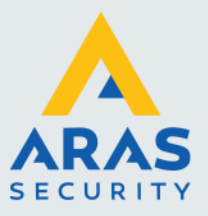

| à                                                                                                    | Add Roles and Features Wizard                                                                                                    |                                                                                                    |
|----------------------------------------------------------------------------------------------------|----------------------------------------------------------------------------------------------------|----------------------------------------------------------------------------------------------------|
| Select server roles                                                                                              |                                                                                                    | DESTINATION SERVER<br>WS2012                                                                                                    |
| Before You Begin<br>Installation Type<br>Server Selection<br>Server Roles<br>Features<br>Confirmation<br>Results | Select one or more roles to install on the selected server.  Roles  Active Directory Rights Management Services Application Server DHCP Server Fax Server Fax Server Fax Server File And Storage Services (Installed) Hyper-V Network Policy and Access Services Print and Document Services Remote Access File Remote Desktop Services (Installed) Volume Activation Services Web Server (IIS) Windows Deployment Services Windows Server Update Services | Description     Active Directory Certificate Services     (AD CS) is used to create     certification authorities and related     role services that allow you to issue     and manage certificates used in a     variety of applications. |
| 1                                                                                                    |                                                                                                    |                                                                                                    |
| Add Role                                                                                                    | required for Web Server (IIS)?                                                                                                    |                                                                                                    |
| The following tools are requ                                                                                     | uired to manage this feature, but do not                                                                                                    |                                                                                                    |
| Web Server (IIS)     Management Tools     [Tools] IIS Mana                                                       | same server.<br>s<br>agement Console                                                                                                    |                                                                                                    |
| ✓ Include management t                                                                                           | cools (if applicable) Add Features Cancel                                                                                                    |                                                                                                    |

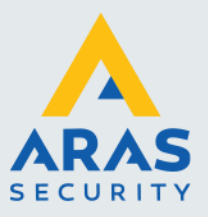

| 5                                                                                                    | Add Roles and Features Wizard                                                                                                    |        | _ <b>_</b> ×                                                                                                    |
|----------------------------------------------------------------------------------------------------|----------------------------------------------------------------------------------------------------|--------|----------------------------------------------------------------------------------------------------|
| Select server roles                                                                                                    | ;                                                                                                    |        | DESTINATION SERVER<br>WS2012                                                                                        |
| Before You Begin<br>Installation Type<br>Server Selection<br>Server Roles<br>Features<br>Web Server Role (IIS)<br>Role Services<br>Confirmation<br>Results | Select one or more roles to install on the selected server  Roles  Application Server  DHCP Server  HV File And Storage Services (Installed)  Hyper-V  Network Policy and Access Services  Remote Access  ■ Remote Desktop Services (Installed)  Volume Activation Services  Wickb Server (IS)  Windows Deployment Services |        | Description<br>Web Server (IIS) provides a reliable,<br>manageable, and scalable Web<br>application infrastructure. |
| select server roles                                                                                                    | < Previous Add Roles and Features Wizard                                                                                                    | Next > | Install Cancel                                                                                                    |
| Before You Begin<br>Installation Type<br>Server Selection                                                                                                  | Select one or more roles to install on the selected server.                                                                                                    |        | Description                                                                                                    |

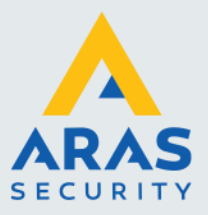

| <b>a</b>                                                                                                    | Add Roles and Features Wizard                                                                                                    |
|----------------------------------------------------------------------------------------------------|----------------------------------------------------------------------------------------------------|
| Web Server Role                                                                                                    | (IIS) DESTINATION SERVER<br>W52012                                                                                                    |
| Before You Begin<br>Installation Type<br>Server Selection<br>Server Roles<br>Features<br>Web Server Role (IIS)<br>Role Services<br>Confirmation<br>Results | <ul> <li>Web servers are computers that let you share information over the Internet, or through intranets and extranets. The Web Server role includes Internet Information Services (IIS) 8.0 with enhanced security, diagnostic and administration, a unified Web platform that integrates IIS 8.0, ASP.NET, and Windows Communication Foundation.</li> <li>Things to note: <ul> <li>Using Windows System Resource Manager (WSRM) can help ensure equitable servicing of Web server traffic, especially when there are multiple roles on this computer.</li> <li>The default installation for the Web Server (IIS) role includes the installation of role services that enable you to serve static content, make minor customizations (such as default documents and HTTP errors), monitor and log server activity, and configure static content compression.</li> </ul> </li> </ul> |
|                                                                                                    | More information about Web Server IIS                                                                                                    |
|                                                                                                    | < Previous Next > Install Cancel                                                                                                    |
|                                                                                                    |                                                                                                    |

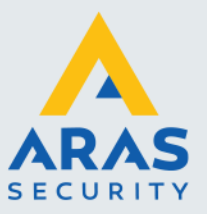

| Select role service   | Ces                                                              | W52012                                            |  |
|-----------------------|------------------------------------------------------------------|---------------------------------------------------|--|
| Before You Begin      | Select the role services to install for Web Server (IIS)         |                                                   |  |
| Installation Type     | Role services                                                    | Description                                       |  |
| Server Selection      |                                                                  | <ul> <li>Management Service allows the</li> </ul> |  |
| Server Roles          | ✓ Web Server                                                     | Web server to be managed remotely                 |  |
| Features              | Common HTTP Features                                             | from another computer using IIS                   |  |
| Web Server Role (IIS) | Directory Recurring                                              | Manager.                                          |  |
| Rolo Services         | ↓ UTP Error                                                      |                                                   |  |
| Role Services         | V Static Content                                                 |                                                   |  |
| Contirmation          | HTTP Redirection                                                 |                                                   |  |
|                       | WebDAV Publishing                                                |                                                   |  |
|                       | Health and Diagnostics                                           |                                                   |  |
|                       |                                                                  | =                                                 |  |
|                       | Custom Logging                                                   | =                                                 |  |
|                       | ✓ Logging Tools                                                  |                                                   |  |
|                       | ✓ ODBC Logging                                                   |                                                   |  |
|                       | Request Monitor                                                  |                                                   |  |
|                       | ✓ Tracing                                                        |                                                   |  |
|                       | ⊿ ✓ Performance                                                  |                                                   |  |
|                       | ✓ Static Content Compression                                     |                                                   |  |
|                       | ✓ Dynamic Content Compression                                    |                                                   |  |
|                       | ⊿ 🗹 Security                                                     |                                                   |  |
|                       | Request Filtering                                                |                                                   |  |
|                       | Basic Authentication                                             |                                                   |  |
|                       | Centralized SSL Certificate Support                              |                                                   |  |
|                       | <ul> <li>Client Certificate Mapping Authentication</li> </ul>    |                                                   |  |
|                       | <ul> <li>Digest Authentication</li> </ul>                        |                                                   |  |
|                       | <ul> <li>IIS Client Certificate Mapping Authenticatio</li> </ul> |                                                   |  |
|                       | ✓ IP and Domain Restrictions                                     |                                                   |  |
|                       | URL Authorization                                                |                                                   |  |
|                       | Windows Authentication                                           |                                                   |  |
|                       | <ul> <li>Application Development</li> </ul>                      |                                                   |  |
|                       | ✓ .NET Extensibility 3.5                                         |                                                   |  |
|                       |                                                                  | ~                                                 |  |
|                       | -                                                                |                                                   |  |
|                       | < Previous N                                                     | lext > Install Cancel                             |  |

Full service distributeur van beveiligingsapparatuur

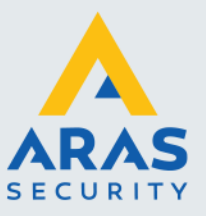

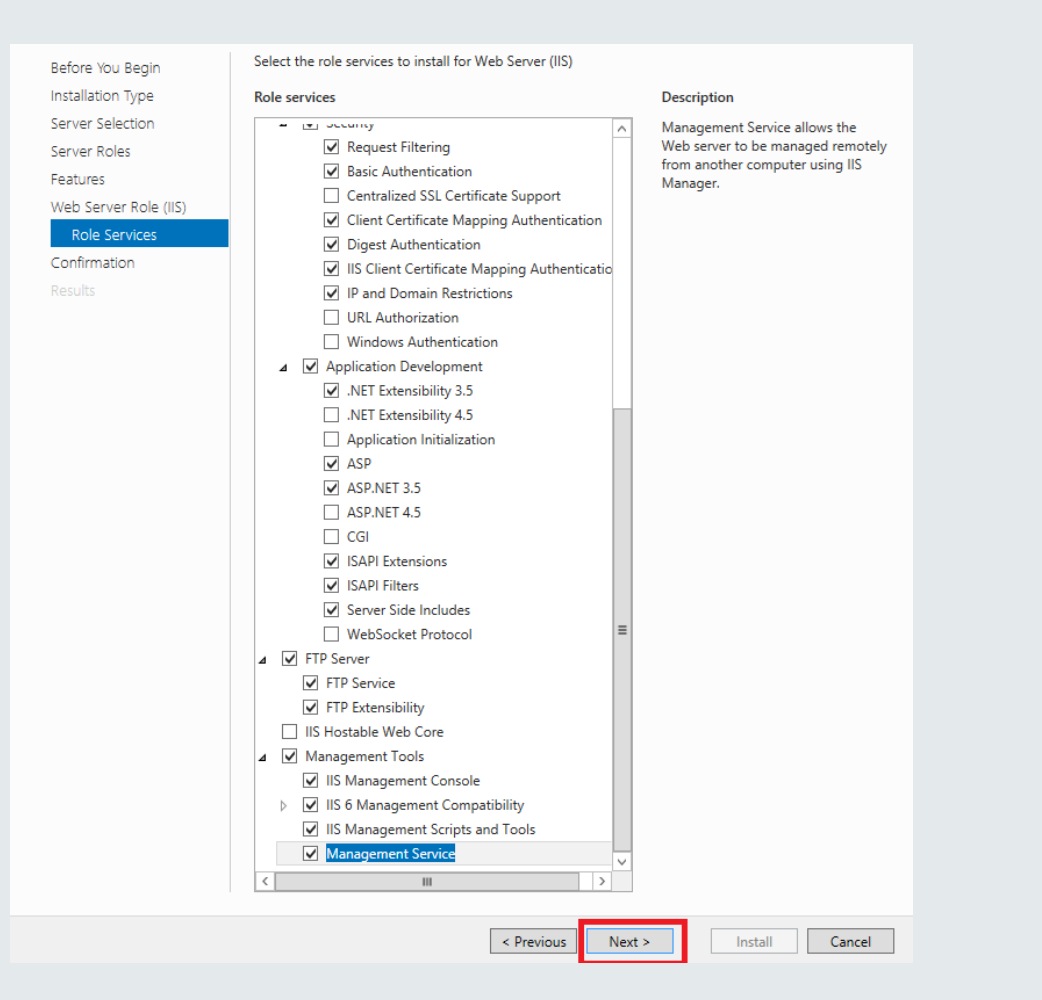

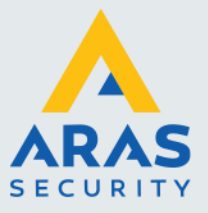

#### Confirm installation selections WS2012 To install the following roles, role services, or features on selected server, click Install. Before You Begin Installation Type Restart the destination server automatically if required Server Selection Optional features (such as administration tools) might be displayed on this page because they have been selected automatically. If you do not want to install these optional features, click Previous to clear Server Roles their check boxes. Features .NET Framework 4.5 Features Web Server Role (IIS) ASP.NET 4.5 Role Services Web Server (IIS) FTP Server FTP Extensibility FTP Service Management Tools IIS 6 Management Compatibility IIS 6 Metabase Compatibility IIS Management Console Management Service IIS Management Scripts and Tools Web Server Application Development ASP ASP.NET 3.5 Server Side Includes ISAPI Extensions ISAPI Filters .NET Extensibility 3.5 Common HTTP Features Default Document Directory Browsing HTTP Errors HTTP Redirection Static Content Export configuration settings Specify an alternate source path < Previous Next > Install Cancel

Full service distributeur van beveiligingsapparatuur

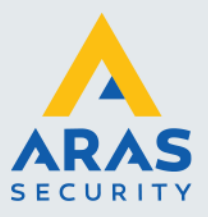

| <b>a</b>           | Add Roles and Features Wizard                                                                                                    | _ 🗆 X                        |
|--------------------|----------------------------------------------------------------------------------------------------|------------------------------|
| Installation progr | ress                                                                                                    | DESTINATION SERVER<br>WS2012 |
|                    | View installation progress                                                                                                    |                              |
|                    | i Feature installation                                                                                                    |                              |
|                    | Installation succeeded on WS2012.                                                                                                    |                              |
|                    | .NET Framework 4.5 Features                                                                                                    | ^                            |
|                    | ASP.NET 4.5<br>Web Server (IIS)                                                                                                    |                              |
| Confirmation       | FTP Server<br>FTP Extensibility                                                                                                    |                              |
| Results            | FTP Service                                                                                                    |                              |
|                    | Management Tools<br>IIS 6 Management Compatibility                                                                                                    | =                            |
|                    | IIS Management Console                                                                                                    |                              |
|                    | Management Service<br>IIS Management Scripts and Tools                                                                                                    |                              |
|                    | Web Server<br>Application Development<br>ASP                                                                                                    |                              |
|                    | ASP.NET 3.5                                                                                                    |                              |
|                    | ISAPI Extensions                                                                                                    |                              |
|                    | .NET Extensibility 3.5                                                                                                    |                              |
|                    | Common HTTP Features<br>Default Document                                                                                                    |                              |
|                    | Directory Browsing                                                                                                    | ~                            |
|                    | You can close this wizard without interrupting running tasks. View task progr<br>page again by clicking Notifications in the command bar, and then Task Deta | ess or open this<br>ills.    |
|                    | Export configuration settings                                                                                                    |                              |
|                    | < Previous Next > Close                                                                                                    | Cancel                       |

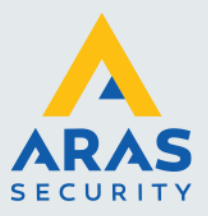

|                                                                                                    |                                                                                                    |                                                                                  | Server Manager                                                                                                    |                                                                                                    |                                                                                                    | - 0        |
|----------------------------------------------------------------------------------------------------|----------------------------------------------------------------------------------------------------|----------------------------------------------------------------------------------|----------------------------------------------------------------------------------------------------|----------------------------------------------------------------------------------------------------|----------------------------------------------------------------------------------------------------|------------|
| Server Ma                                                                                                    | anager • Dashboard                                                                                                    |                                                                                  |                                                                                                    |                                                                                                    | • ②   🗗 Manage                                                                                                | Tools View |
| Deshboard     Local Server     All Servers     All Servers     File and Storage Services      If     File and Storage Services     Ø IIS     Ø Remote Desktop Services | WELCOME TO SERVER MANAGER                                                                                                    | gure this local server                                                           |                                                                                                    |                                                                                                    |                                                                                                    |            |
|                                                                                                    | 3 Add<br>WHAT'S NEW 4 Cre<br>LEARN MORE                                                                                                    | l other servers to manage<br>ate a server group                                  |                                                                                                    |                                                                                                    |                                                                                                    | н          |
|                                                                                                    | RoLES AND SERVER GROUPS<br>Role: 3   Servers total<br>File and Storage 1<br>Services 1<br>Manageability<br>Events<br>Services<br>Performance<br>BPA results | ID IIS     Manageability     Events     Services     Performance     BPA results | 1      Remote Desktop 1     Services 1     Image bilder     Services     Services     Performance     BPA results | Local Server 1     Manageability     Events     Senices     Performance     BPA results     R/12/01/4.455 PM | All Servers 1     Manageability     Events     Services     Performance     BPA results     Br12/0014 4:55 PM |            |

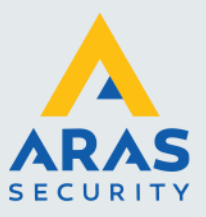

|                       | Add Roles and Features Wizard                                                                                                    | atures Wizard                   |
|-----------------------|----------------------------------------------------------------------------------------------------|---------------------------------|
| Installation progress |                                                                                                    | DESTINATION SERVER<br>WS2012    |
| Before You Begin      | ew installation progress                                                                                                    |                                 |
| Installation Type     | Feature installation                                                                                                    |                                 |
|                       | Installation started on WS2012                                                                                                    | 1                               |
|                       | .NET Framework 4.5 Features                                                                                                    | ^                               |
|                       | ASP.NET 4.5<br>Web Server (IIS)                                                                                                    |                                 |
| Confirmation          | FTP Server                                                                                                    |                                 |
| Results               | FTP Service                                                                                                    |                                 |
|                       | Management Tools<br>IIS 6 Management Compatibility<br>IIS 6 Metabase Compatibility                                                                     | =                               |
|                       | IIS Management Console                                                                                                    |                                 |
|                       | IIS Management Scripts and Tools                                                                                                    |                                 |
|                       | Web Server<br>Application Development                                                                                                    |                                 |
|                       | ASP<br>ASP.NET 3.5                                                                                                    |                                 |
|                       | Server Side Includes                                                                                                    |                                 |
|                       | ISAPI Extensions                                                                                                    |                                 |
|                       | .NET Extensibility 3.5<br>Common HTTP Features                                                                                                    |                                 |
|                       | Default Document                                                                                                    |                                 |
|                       | Directory browsing                                                                                                    | ~                               |
| P                     | You can close this wizard without interrupting running tasks. View task pr<br>page again by clicking Notifications in the command bar, and then Task [ | ogress or open this<br>Details. |
| Ex                    | port configuration settings                                                                                                    |                                 |
|                       | < Previous Next > CI                                                                                                    | lose Cancel                     |

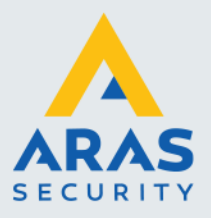

### 4. Installatie webclient

Nadat IIS is geïnstalleerd, kan de webclient geïnstalleerd worden. Ga naar de webclient folder op de cd.

| 🕖 🚽 📕 🕨 WebClier   | nt 🕨                      |                 | ✓ ✓ Zoeken in Wet | bClient  |  |
|--------------------|---------------------------|-----------------|-------------------|----------|--|
| Irganiseren 👻 🛅 Oj | penen Delen met 🔻 Branden | Nieuwe map      |                   | i≡ • [   |  |
| 🗧 Favorieten       | Naam                      | Gewijzigd op    | Туре              | Grootte  |  |
| Neaublad           | DotNetFX35                | 5-5-2015 13:40  | Bestandsmap       |          |  |
| 🚺 Downloads 📃      | WindowsInstaller3_1       | 5-5-2015 13:40  | Bestandsmap       |          |  |
| 🖳 Recente locaties | 🕞 IntegraClient1.0        | 28-5-2009 11:54 | Windows Installer | 1.474 kB |  |
|                    | 🔯 setup                   | 28-5-2009 11:54 | Toepassing        | 458 kB   |  |

Klik met de rechter muisknop op het 'Setup' bestand en selecteer 'Als administrator uitvoeren'.

| For the following components:                                                                                                    |                              |
|----------------------------------------------------------------------------------------------------|------------------------------|
| .NET Framework 3.5                                                                                                    |                              |
| Please read the following license agreement. Press the page down key<br>of the agreement.                                                                                                    | to see the rest              |
| MICROSOFT SOFTWARE                                                                                                    |                              |
| MICRUSULI SOLIWARE                                                                                                    | E                            |
| CUDDI EMENITAL LICENCE TEDMO                                                                                                    | 1.00                         |
| SUPPLEMENTAL LICENSE TERMS                                                                                                    | 1.00                         |
| SUPPLEMENTAL LICENSE TERMS<br>MICROSOFT .NET FRAMEWORK 3.5 FOR<br>MICROSOFT WINDOWS OPERATING SYSTE                                                                                                    | м                            |
| SUPPLEMENTAL LICENSE TERMS<br>MICROSOFT .NET FRAMEWORK 3.5 FOR<br>MICROSOFT WINDOWS OPERATING SYSTEM<br>Microsoft Corporation (or based on where you live, one of                                                                                                    | MI                           |
| SUPPLEMENTAL LICENSE TERMS<br>MICROSOFT .NET FRAMEWORK 3.5 FOR<br>MICROSOFT WINDOWS OPERATING SYSTEM<br>Microsoft Corporation (or based on where you live, one of<br>Wew EULA for printing                                                                                                    | M<br>fits                    |
| SUPPLEMENTAL LICENSE TERMS<br>MICROSOFT .NET FRAMEWORK 3.5 FOR<br>MICROSOFT WINDOWS OPERATING SYSTEM<br>Microsoft Corporation (or based on where you live, one of<br>Microsoft Corporation (or based on where you live, one of the you live, one of the you live, on | M<br>fits                    |
| SUPPLEMENTAL LICENSE TERMS<br>MICROSOFT .NET FRAMEWORK 3.5 FOR<br>MICROSOFT WINDOWS OPERATING SYSTEM<br>Microsoft Corporation (or based on where you live, one of<br>Wew EULA for printing<br>Do you accept the terms of the pending License Agreement<br>If you choose Don't Accept, install will close. To install you must accept<br>agreement.                                                                                                    | M<br>f its ,<br>t?<br>t this |

Bovenstaand scherm komt alleen tevoorschijn Wanneer .NET framework 3.5 niet op de PC geïnstalleerd is.

Klik op 'Accept'.

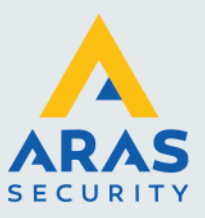

| HIntegraClient1.0                                                                                                    |                                                                   |
|----------------------------------------------------------------------------------------------------|-------------------------------------------------------------------|
| Welcome to the IntegraClient1.0 Setup Wiza                                                                                                    | rd 😥                                                              |
| The installer will guide you through the steps required to install IntegraClient                                                                                                    | l.0 on your computer.                                             |
| WARNING: This computer program is protected by copyright law and intern<br>Unauthorized duplication or distribution of this program, or any portion of it, m<br>or criminal penalties, and will be prosecuted to the maximum extent possible | ational treaties.<br>nay result in severe civil<br>under the law. |
| Cancel < Back                                                                                                    | Next >                                                            |

Klik op 'Next'

| IntegraClient1.0                                                                            |                                                                                |                         |
|---------------------------------------------------------------------------------------------|--------------------------------------------------------------------------------|-------------------------|
| Select Installation A                                                                       | ddress                                                                         |                         |
| The installer will install IntegraClient<br>To install to this web location, click<br>Site: | 1.0 to the following web location.<br>"Next". To install to a different web lo | cation, enter it below. |
| Default Web Site                                                                            | -                                                                              | Disk Cost               |
| Vistored discretes of                                                                       |                                                                                |                         |
| Virtual directory:                                                                          |                                                                                |                         |
| Andrew Deel                                                                                 |                                                                                |                         |
| Application Pool:                                                                           |                                                                                | 1                       |
| Deradio ppr dor                                                                             |                                                                                | J                       |
|                                                                                             |                                                                                |                         |
|                                                                                             |                                                                                |                         |
|                                                                                             | Cancel < <u>B</u> ac                                                           | sk Next >               |
|                                                                                             |                                                                                |                         |

De 'Virtual directory' is de naam van de website die aangemaakt wordt.

Klik op 'Next'.

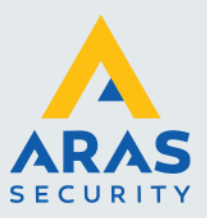

| 澍 IntegraClient1.0                                                   |             |
|----------------------------------------------------------------------|-------------|
| Confirm Installation                                                 |             |
| The installer is ready to install IntegraClient1.0 on your computer. |             |
| Click "Next" to start the installation.                              |             |
|                                                                      |             |
|                                                                      |             |
|                                                                      |             |
|                                                                      |             |
|                                                                      |             |
|                                                                      |             |
|                                                                      |             |
| Cancel                                                               | Back Next > |

Klik op 'Next'.

| 늻 IntegraClient1.0                   |               |
|--------------------------------------|---------------|
| Installing IntegraClient1.0          |               |
| IntegraClient1.0 is being installed. |               |
| Please wait                          |               |
| Cancel                               | < Back Next > |

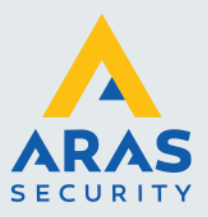

| 岁 IntegraClient1.0                                                          |        |                |       |
|-----------------------------------------------------------------------------|--------|----------------|-------|
| Installation Complete                                                       |        |                |       |
| IntegraClient1.0 has been successfully installed.<br>Click "Close" to exit. |        |                |       |
|                                                                             | Cancel | < <u>B</u> ack | Close |

Klik op 'Close' om de installatie te voltooien.

Full service distributeur van beveiligingsapparatuur

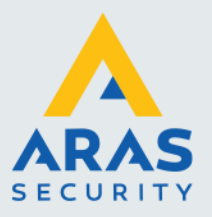

# 5. Instellingen na installatie webclient

#### 5.1. Windows 7 (64bit)

Klik op start ( 🔯 ) en vervolgens rechter muisknop op 'Computer'. Klik hier op 'Beheren'.

| CA3000 Launcher                      |                       |   |                                                        |
|--------------------------------------|-----------------------|---|--------------------------------------------------------|
|                                      | Administrator         |   |                                                        |
|                                      | Documenten            |   | 1                                                      |
|                                      | Afbeeldingen          |   |                                                        |
|                                      | Muziek                |   |                                                        |
|                                      | Ontspanning           |   |                                                        |
|                                      | Computer              |   | Openen                                                 |
|                                      | Configuratiescherm    | • | Beheren                                                |
|                                      | Apparaten en printers |   | Netwerkverbinding maken<br>Netwerkverbinding verbreken |
|                                      | Standaardprogramma's  | - | Op bureaublad weergeven                                |
|                                      | Help en ondersteuning |   | Naam wijzigen                                          |
| <ul> <li>Alle programma's</li> </ul> |                       |   | Eigenschappen                                          |
| Programma's en bestanden zoeken 👂    | Afsluiten D           |   |                                                        |
|                                      |                       |   |                                                        |

Klik links op 'IIS-beheer' en selecteer onder verbindingen 'Toepassingsgroepen'.

| E Computerbeheer                                                                                                    |                                                                 |                                                                                                    |                                                                                                    |                                                                                                    |                                                                                                    |                            | - • • × •                                                                                                    |
|----------------------------------------------------------------------------------------------------|-----------------------------------------------------------------|----------------------------------------------------------------------------------------------------|----------------------------------------------------------------------------------------------------|----------------------------------------------------------------------------------------------------|----------------------------------------------------------------------------------------------------|----------------------------|----------------------------------------------------------------------------------------------------|
| Bestand Actie Beeld Help<br>Bestand Actie Beeld Help                                                                                                    |                                                                 | <ul> <li>Toepassingsgroeper</li> </ul>                                                                                                    | 1                                                                                                    |                                                                                                    |                                                                                                    |                            | 🖸 🖂 🚱 🗸                                                                                                    |
| <ul> <li>is systeemwerkset</li> <li>is systeemwerkset</li> <li>is Gadeelde mappen</li> <li>is Gedeelde mappen</li> <li>is Gedeelde mappen</li> <li>is Oprestaties</li> <li>Apparaatbeheer</li> <li>is Opslag</li> <li>Schiftbeheer</li> <li>Services en toepassingen</li> <li>is Services</li> <li>is WMI-beheer</li> <li>is SQL Server Configuratic</li> </ul> | rbindingen<br>WMAW12 (VMAW12\Adm<br>Toepassingsgroepen<br>Sites | Groepen<br>Op deze pagina kunt u<br>server weergeven en b<br>gekoppeld aan werkpr<br>bieden isolatie tussen v<br>Filter:<br>Naam<br>ASP.NET v4.0<br>ASP.NET v4.0<br>Classic .NET Ap<br>DefaultAppPool | van toe<br>de lijst me<br>eheren. Gro<br>ocessen, be<br>verschillend<br>• • • •<br>Status<br>Gestart<br>Gestart<br>Gestart<br>Gestart<br>Gestart | epassinger<br>t groepen van 1<br>bepen van toep<br>evatte neen ofr<br>de toepassinger<br>Start - A<br>NET Fram<br>v4.0<br>v4.0<br>v2.0<br>v2.0 | oepassingen op de<br>assingen worden<br>neer toepassingen o<br>be<br>les tonen<br>Beheerde pipel<br>Geïntegreerd<br>Klassiek<br>Klassiek<br>Geïntegreerd | en<br>Id<br>Ap<br>Ap<br>Ap | Acties<br>Groep van toepassingen<br>toevoegen<br>Standaardopties voor groepen<br>van toepassingen instellen<br>Help<br>Online-Help |
| < Þ                                                                                                    |                                                                 | Functieweergave                                                                                                    | Inhoudsv                                                                                                    | veergave                                                                                                    |                                                                                                    |                            |                                                                                                    |

Klik met de rechter muisknop op 'DefaultAppPool' en klik op 'Geavanceerde instellingen'.

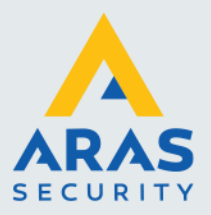

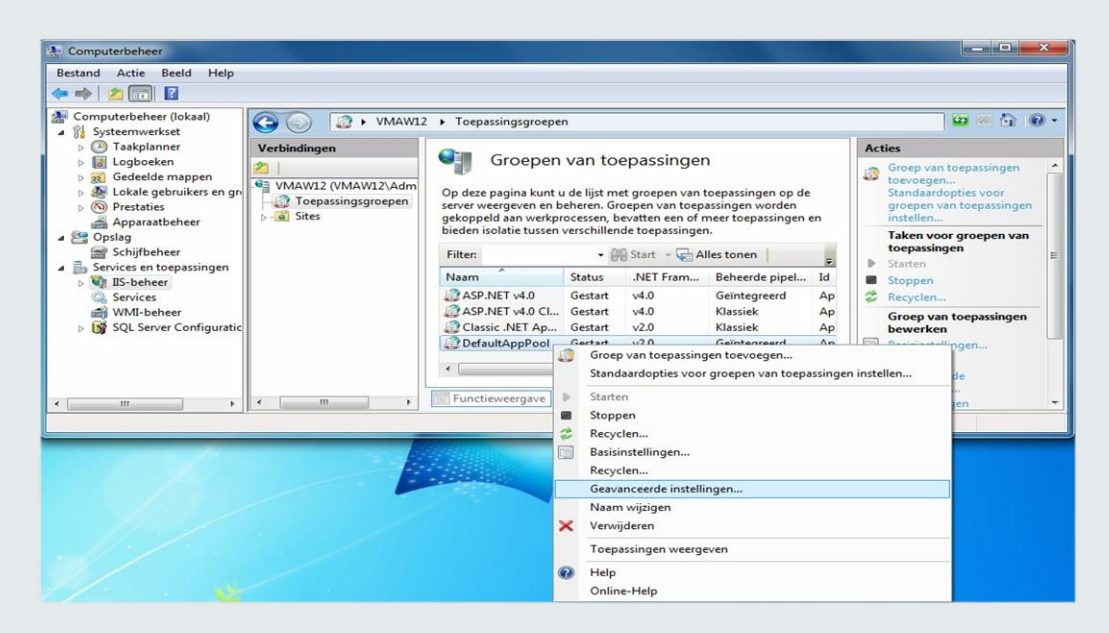

Wijzig in het volgende scherm de "32-bits toepassingen inschakelen" naar **True**. Klik na het wijzigen op "OK".

|   | (Algemeen)                         |                         | 1 |
|---|------------------------------------|-------------------------|---|
|   | .NET Framework-versie              | v2.0                    |   |
|   | 32-bits toepassingen inschakelen   | True                    |   |
|   | Automatisch starten                | True                    |   |
|   | Beheerde pipeline-modus            | Integrated              | Ξ |
|   | Lengte van wachtrij                | 1000                    |   |
|   | Naam                               | DefaultAppPool          |   |
| Ξ | CPU                                |                         |   |
|   | Limiet                             | 0                       |   |
|   | Limietactie                        | NoAction                |   |
|   | Limietinterval (minuten)           | 5                       |   |
|   | Masker voor processoraffiniteit    | 4294967295              |   |
|   | Processoraffiniteit ingeschakeld   | False                   |   |
| Ξ | Procesmodel                        |                         |   |
|   | Gebruikersprofiel laden            | False                   |   |
|   | Id                                 | ApplicationPoolIdentity |   |
|   | Maximale reactietijd voor ping (se | 90                      |   |
|   | Maximum aantal werkprocessen       | 1                       |   |
|   | Ping ingeschakeld                  | True                    |   |

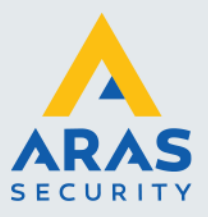

#### 5.2. Windows 8/8.1

De instellingen voor windows 8/8.1 zijn gelijk aan die van windows 7 (64bit). Controleer dat de instelling '.NET Framework-versie' ingesteld staat op 'v2.0'.

| Framework-versie<br>pits toepassingen inschakelen<br>pomatisch starten<br>eerde pipeline-modus<br>gte van wachtrij<br>m | v2.0  True True Integrated 1000                                                                                                    | m                                                                                                    |
|----------------------------------------------------------------------------------------------------|----------------------------------------------------------------------------------------------------|----------------------------------------------------------------------------------------------------|
| oits toepassingen inschakelen<br>omatisch starten<br>eerde pipeline-modus<br>gte van wachtrij<br>m                      | True<br>True<br>Integrated<br>1000                                                                                                    | III                                                                                                    |
| omatisch starten<br>eerde pipeline-modus<br>gte van wachtrij<br>m                                                       | True<br>Integrated<br>1000                                                                                                    | Ш                                                                                                    |
| eerde pipeline-modus<br>gte van wachtrij<br>m                                                                           | Integrated<br>1000                                                                                                    | III                                                                                                    |
| gte van wachtrij<br>m                                                                                                   | 1000                                                                                                    |                                                                                                    |
| m                                                                                                    |                                                                                                    |                                                                                                    |
|                                                                                                    | DefaultAppPool                                                                                                    |                                                                                                    |
| l                                                                                                    |                                                                                                    |                                                                                                    |
| iet                                                                                                    | 0                                                                                                    |                                                                                                    |
| ietactie                                                                                                    | NoAction                                                                                                    |                                                                                                    |
| ietinterval (minuten)                                                                                                   | 5                                                                                                    |                                                                                                    |
| ker voor processoraffiniteit                                                                                            | 4294967295                                                                                                    |                                                                                                    |
| cessoraffiniteit ingeschakeld                                                                                           | False                                                                                                    |                                                                                                    |
| cesmodel                                                                                                    |                                                                                                    |                                                                                                    |
| ruikersprofiel laden                                                                                                    | True                                                                                                    |                                                                                                    |
|                                                                                                    | ApplicationPoolIdentity                                                                                                    |                                                                                                    |
| timale reactietijd voor ping (se                                                                                        | 90                                                                                                    |                                                                                                    |
| imum aantal werkprocessen                                                                                               | 1                                                                                                    |                                                                                                    |
| j ingeschakeld                                                                                                    | True                                                                                                    | -                                                                                                    |
|                                                                                                    | iet<br>ietactie<br>ietinterval (minuten)<br>ker voor processoraffiniteit<br>cessoraffiniteit ingeschakeld<br>cesmodel<br>ruikersprofiel laden<br>imale reactietijd voor ping (se<br>imum aantal werkprocessen<br>j ingeschakeld<br>ramework-versie<br>agedRuntimeVersion] Hiermer | iet 0<br>ietactie 0<br>ietactie NoAction<br>5<br>ker voor processoraffiniteit 4294967295<br>cessoraffiniteit ingeschakeld False<br>cesmodel<br>ruikersprofiel laden True<br>ApplicationPoolIdentity<br>imale reactietijd voor ping (se 90<br>imum aantal werkprocessen 1<br>g ingeschakeld True<br>ramework-versie<br>agedRuntimeVersion] Hiermee configureert u de groep van |

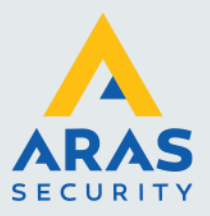

#### 6. Inloggen via de Webclient

Open de Microsoft Internet Explorer en voer het adres van de AxiomLite server in.

http://localhost/IntegraClient1.0/default.aspx

| 🗲 🗇 🦉 http://localhost/integraclient1.0/default.aspx 🛛 🖓 🗝 🖒 🦉 Integra Web Client | × | 6 🔂 😳     |
|-----------------------------------------------------------------------------------|---|-----------|
| Integra 32<br>User Name:<br>Password:<br>Sites: Default v<br>Login                |   | English V |

Om een verbinding te maken via het netwerk, vul dan het ipadres in van de AxiomLite server.

http://(IPadres AxiomLite server)/IntegraClient1.0/default.aspx

http://(Naam AxiomLite server)/IntegraClient1.0/default.aspx

Voor lokaal testen kan 'localhost' of 127.0.0.1 gebruikt worden.

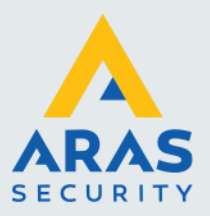

#### 6.1. Taal selecteren

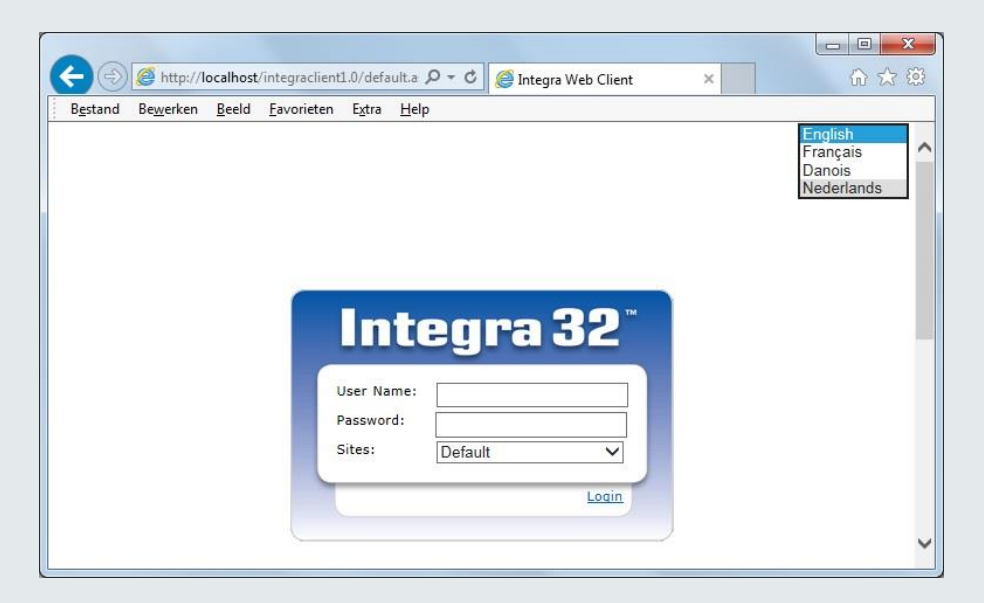

Selecteer de taal. Standaard is de taal 'English' geselecteerd.

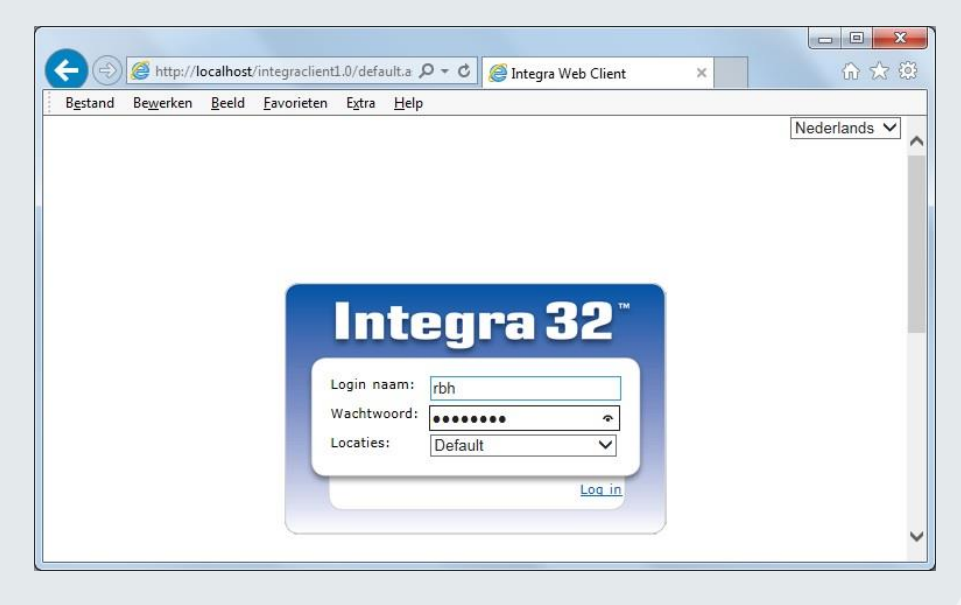

Voer de Login naam en Wachtwoord in en klik op 'Log in'

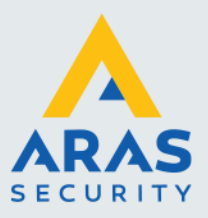

| (C) 🛞 🧭 http://localhost/IntegraClient1.0/Integra32WebForms/default.?                                                                                                    | spx 🔎 🕆 🖒 🍏 Integra Web Client - SALES 🗙                                                                             |                                                                             |
|----------------------------------------------------------------------------------------------------|----------------------------------------------------------------------------------------------------|-----------------------------------------------------------------------------|
| Bestand Bewerken Beeld Favorieten Extra Help                                                                                                    |                                                                                                    |                                                                             |
| Integra 32 <sup>*</sup><br>WebClient                                                                                                    | tte: Default                                                                                                    | Nederlands ✓<br>Vandaag is: dinsdag 5 mei 2015 ∧<br>Gebruiker:ribh Unisaaen |
| B Pintegra32                                                                                                    |                                                                                                    |                                                                             |
| © Configure<br>Configure<br>Con |                                                                                                    |                                                                             |
|                                                                                                    | Integra32 WebClient Version 1.0 © 2009 RBH Access Technologies. Alle rechten voorbehouden, <u>www.RBH-Access.com</u> |                                                                             |
| õ 📜 E 🙆 🗟 🚿                                                                                                    |                                                                                                    | EN - 🗞 🕀 🖗 🔥 1446<br>5-5-2015                                               |

#### Opmerking:

Controleer dat IIS web services en de Integra Server en Client applicatie niet worden geblokkeerd door een firewall.